## Child temaer

Først skal der installeres et plugin, der kan oprette et child tema. Vi vælger **Child Theme Configurator**.

|                                          | Child The                                                                                                    | me Configurator                                                                                                    | Installer nu                        |
|------------------------------------------|----------------------------------------------------------------------------------------------------|----------------------------------------------------------------------------------------------------|-------------------------------------|
|                                          | When using the Create a chill themes and control of the control of the control of | Vhen using the Customizer is not enough<br>Create a child theme from your installed<br>nemes and customize styles, templates,<br>unctions and more.<br><i>f Lilaea Media</i> |                                     |
| ★★★★★★ (163)<br>100.000+ aktive installe | eringer                                                                                                    | Sidst opdateret:<br>✓ Kompatibel med din vers                                                                                                    | 3 måneder siden<br>ion af WordPress |

Vælg nu Værktøjer > Child Themes.

I den første del skal du vælge hvilket tema, der skal benyttes til Child temaet. Klik derefter på Analyze.

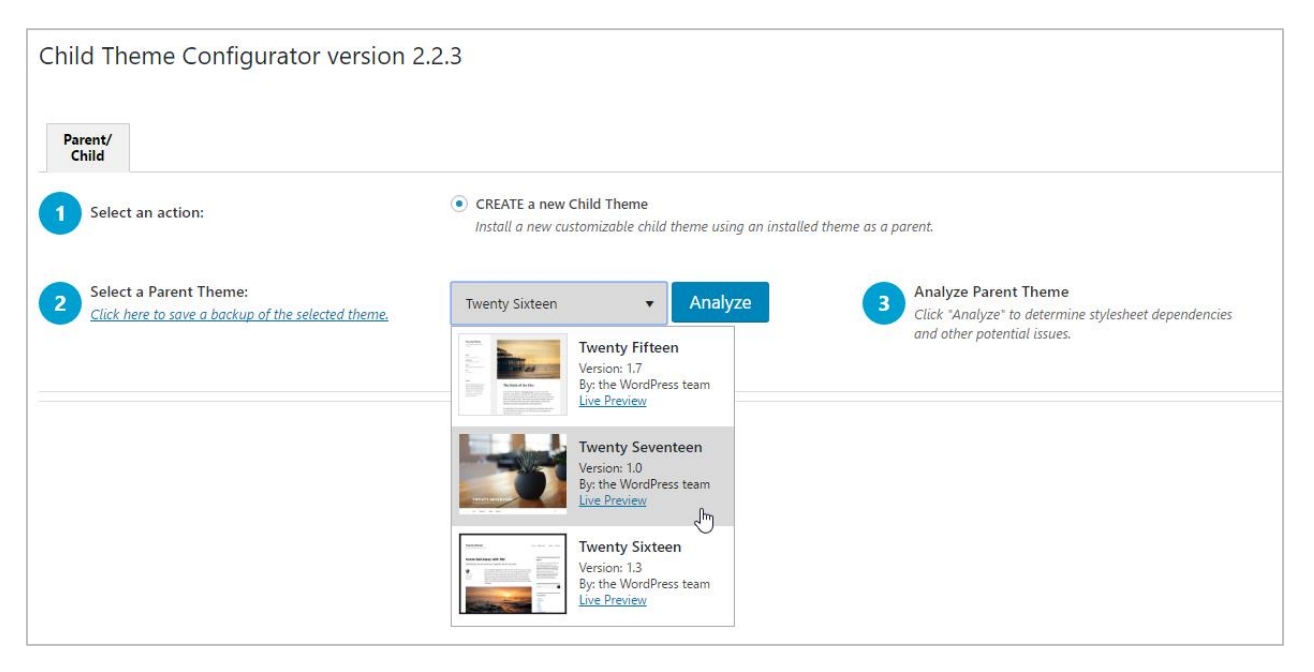

Hvis temaet kan bruges får du grønt flueben.

| Parent/                                                                                             |                                                                                                    |  |  |  |  |
|----------------------------------------------------------------------------------------------------|----------------------------------------------------------------------------------------------------|--|--|--|--|
| 2 Select a Parent Theme:<br>Click here to sove a backup of the selected theme.                      | Twenty Sixteen                                                                                                    |  |  |  |  |
|                                                                                                    | ✓ This theme appears OK to use as a Child theme.                                                                                                    |  |  |  |  |
|                                                                                                    | Click to show/hide raw analysis data. Please include contents below with any support requests.                                                                                                    |  |  |  |  |
| A Name the new theme directory:                                                                     | twentysixteen-child NOTE: This is NOT the name of the Child Theme. You can customize the name, description, etc. in step 7, below.                                                                                                    |  |  |  |  |
| 5 Select where to save new styles:                                                                  | Primary Stylesheet (style.cs) Sove new custom styles directly to the Child Theme primary stylesheet, replacing the existing values. The primary stylesheet will load in the order set by the theme.                                                                                                    |  |  |  |  |
|                                                                                                    | Separate Stylesheet<br>Sove new custom styles to a separate stylesheet and combine any existing child theme styles with the parent to form baseline. Select this option if you want to preserve the existing child theme styles instead of overwriting them.<br>This option also allows you to customize stylesheets that load after the primary stylesheet. |  |  |  |  |
| 6 Select Parent Theme stylesheet handling:                                                          | Use the WordPress style queue. Let the Configurator determine the appropriate actions and update the functions file automatically.                                                                                                    |  |  |  |  |
|                                                                                                    | Use glapport in the child theme stylesheet.<br>Only use this option if the parent stylesheet cannot be loaded using the WordPress style queue. Using "disport is not recommended.                                                                                                    |  |  |  |  |
|                                                                                                    | O Do not add any parent stylesheet handling.<br>Select this option (f this theme already handles the parent theme stylesheet or (f the parent theme's style, css                                                                                                    |  |  |  |  |
| Advanced handling options:                                                                          | Ignore parent theme stylesheets. Do not load or parse the parent theme styles. Only use this aption if the Child Theme uses a Framework like Genesis and only uses child theme stylesheets for its appearance.                                                                                                    |  |  |  |  |
|                                                                                                    | Remove stylesheet dependencies<br>By default, the order of sylesheets that load priors to the primary stylesheet is preserved by treating them as dependencies. In some cases, stylesheets are detected in the preview that are not used site-wide. If necessary,<br>dependency can be removed for specific stylesheets below.                               |  |  |  |  |
|                                                                                                    | genericans                                                                                                    |  |  |  |  |
| 7 Customize the Child Theme Name,<br>Description, Author, Version, etc.:                            | Show/Hide Child Theme Attributes                                                                                                    |  |  |  |  |
| 8 Copy Menus, Widgets and other Customizer<br>Settings from the Parent Theme to the Child<br>Theme: | NOTE: This option replaces the Child Theme's existing Menus. Widgets and other Customizer Settings with those from the Parent Theme. You should only need to use this option the first time you configure a Child Theme.                                                                                                    |  |  |  |  |
| 9 Click to run the Configurator:                                                                    | Create New Child Theme                                                                                                    |  |  |  |  |

Klik derefter på Create New Child Theme.

| 9 Click to run the Configurator: | Create New Child Theme |  |  |
|----------------------------------|------------------------|--|--|
|                                  |                        |  |  |

Det nye child tema skal derefter aktiveres. Det kan du gøre ved at vælge Udseende > Teamer.

| Temaer 4 Tilføj nyt                                                                                                    | Søg i installerede temaer.                                                                                                    |                                                                                                    |                                                                                                    |                                    | r Jærþ -                                                                                                    |
|----------------------------------------------------------------------------------------------------|----------------------------------------------------------------------------------------------------|----------------------------------------------------------------------------------------------------|----------------------------------------------------------------------------------------------------|------------------------------------|----------------------------------------------------------------------------------------------------|
| Twonty Skiteen<br>Danstervande beekend                                                                                                    | name Myrthidd o Anar Statur                                                                                                    | Twenty Fifteen<br>Tenan he has take<br>teran                                                                                                    |                                                                                                    | Ny version tilgængelig. Opdater nu | Teerly Silter                                                                                                    |
| Image: Section 1         Section 2         Section 2 | EVE     In the second of the second of | men of the second second secon | Description of the second second s | WILL MALE A                        | A constant and with the methods of the methods of the methods o |
| Aktiv: Twenty Sixteen                                                                                                    | Tilpas                                                                                                    | Twenty Fifteen                                                                                                    |                                                                                                    | Twenty Seventeen                   | Twenty Sixteen Child Aktiver Live forhåndsvisning                                                                                                    |

Det næste der skal ske er at vi skal installere et plugin, der kan hjælpes os med at redigere det nye tema.

Her vælger vi **SiteOrigin CSS**. Sørg derfor for at dette plugin er installeret.

Inden vi går i gang opretter vi en ny side. Jeg har valgt at kalde den test – men det er ikke så vigtigt. Indholdet på siden er til gengæld vigtigt. Tilføj følgende til siden som vist nedenfor:

| Rediger side Tilføj ny                                      |
|-------------------------------------------------------------|
| test                                                        |
| Permanent link: http://uwp.wpwebbojo.dk/bo/test/ Rediger    |
| Edit with Elementor                                         |
| 9 Tilføj medier 🛛 🕅 Pixabay                                 |
| Fil ▼ Rediger ▼ Indsæt ▼ Vis ▼ Format ▼ Tabel ▼ Værktøjer ▼ |
| Afsnit ▼ B I 66 ⊟ ▼ ⊟ ▼ Ξ Ξ Ξ 2 22 5 7 7 10                 |
| Merriweath ▼ 12pt ▼ 雪 雪 🖨 🖉 Ω 🔤 <u>A</u> ▼ 🖽 ▼ 🔞            |
| <b>Overskrift 1</b><br>her er noget tekst                   |
|                                                             |

Gem siden.

Vælg nu Udseende  $\rightarrow$  Brugertilpasset CSS.

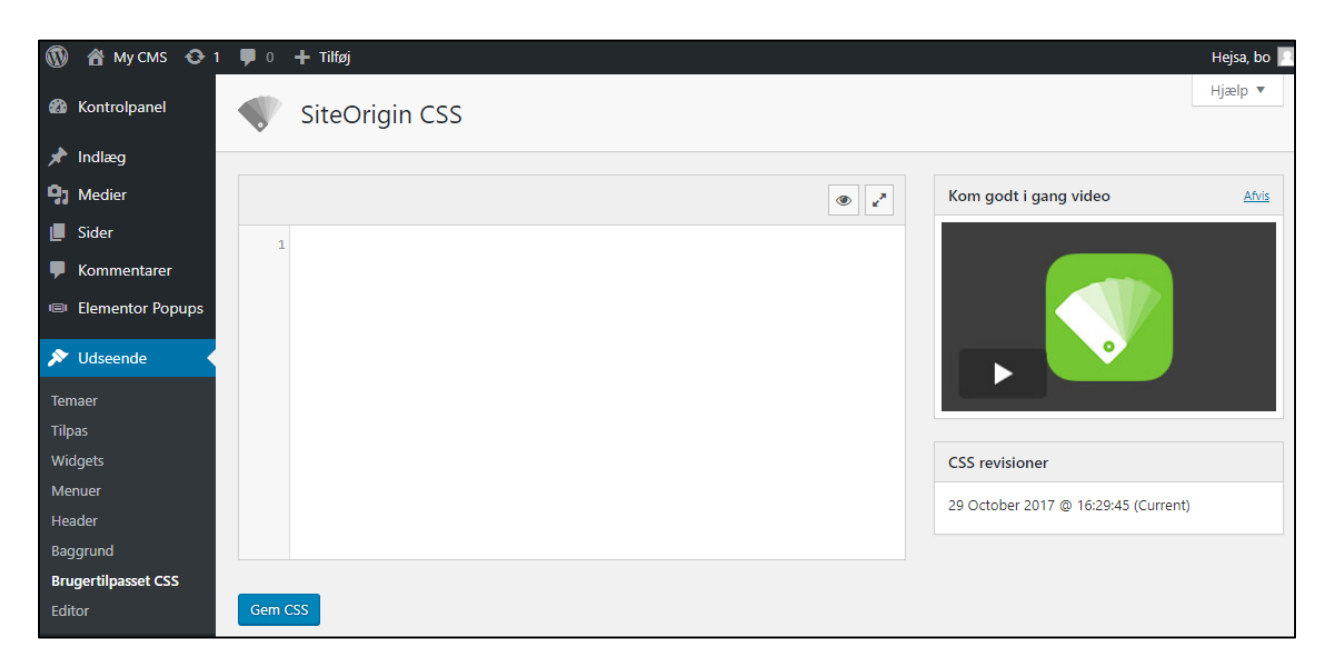

Her kan du redigere child temaets CSS. Du kan enten gøre det manuelt (noget besværligt) eller benytte den indbyggede live editor. Klik derfor på "øjet".

I redigeringsvinduet skal du sikre dig din nye CSS side er fremme. Du kan evt. kopiere dens URL ind i adresselinjen foroven.

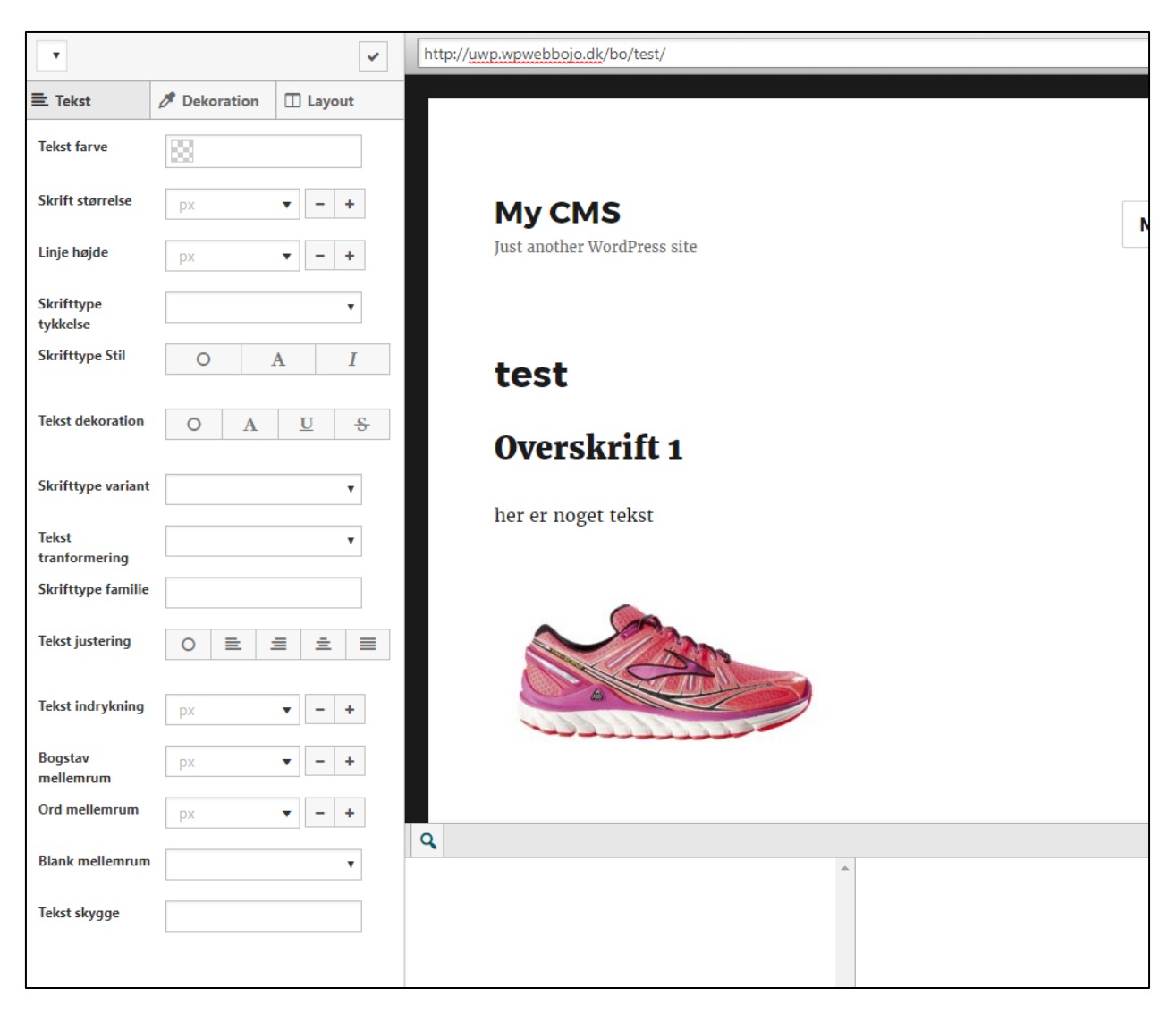

Fremhæv nu forskellige dele af siden og rediger deres formatering i venstre side.

Du kan f.eks. redigere:

- h1
- h2
- p
- a
- body
- img

Dette er eksempler på html tags, som kan redigeres. Der findes mange flere, men det er nok de meste benyttede i starten.

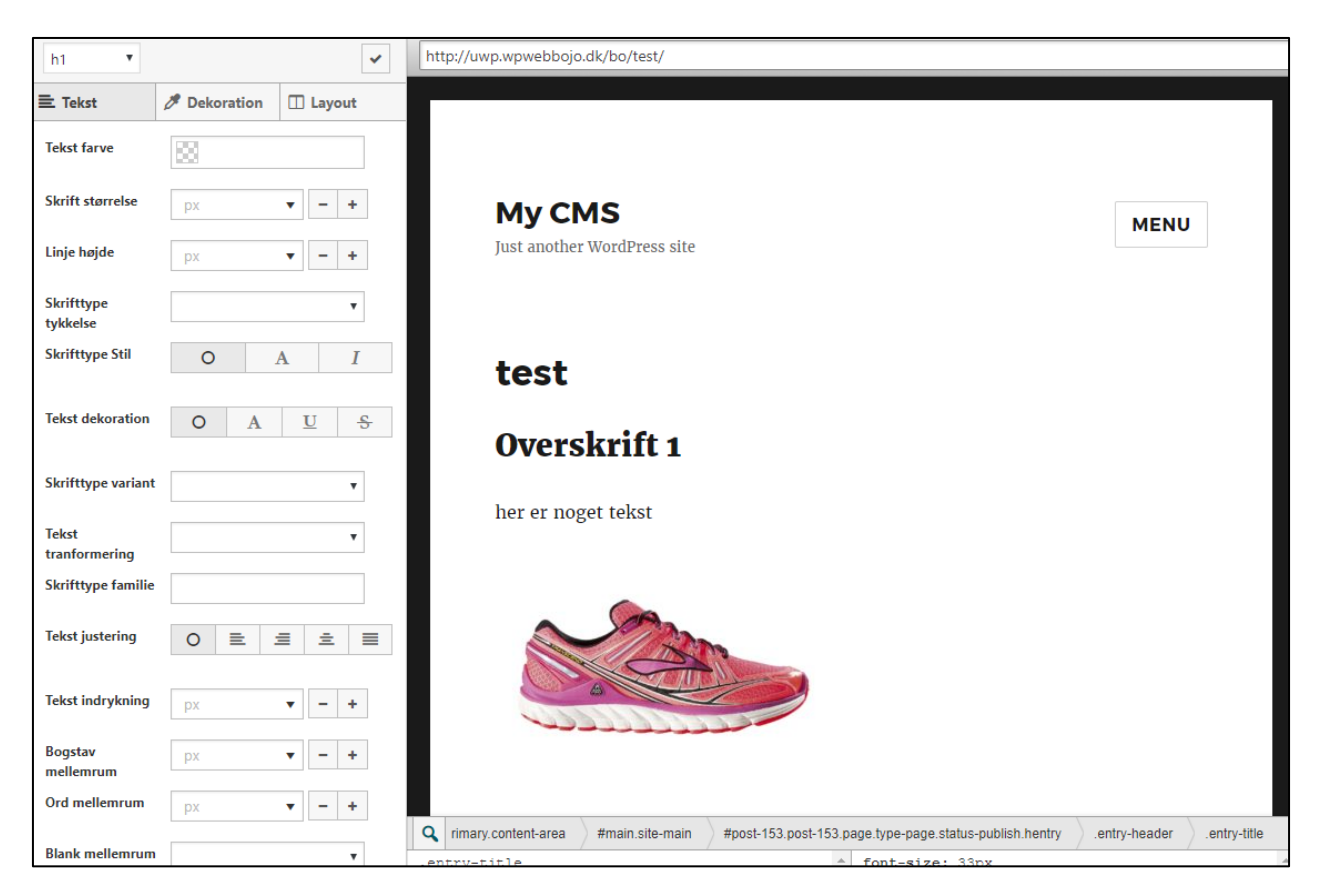

Når du er færdig klikker du på fluebenet øverst i venstre side.

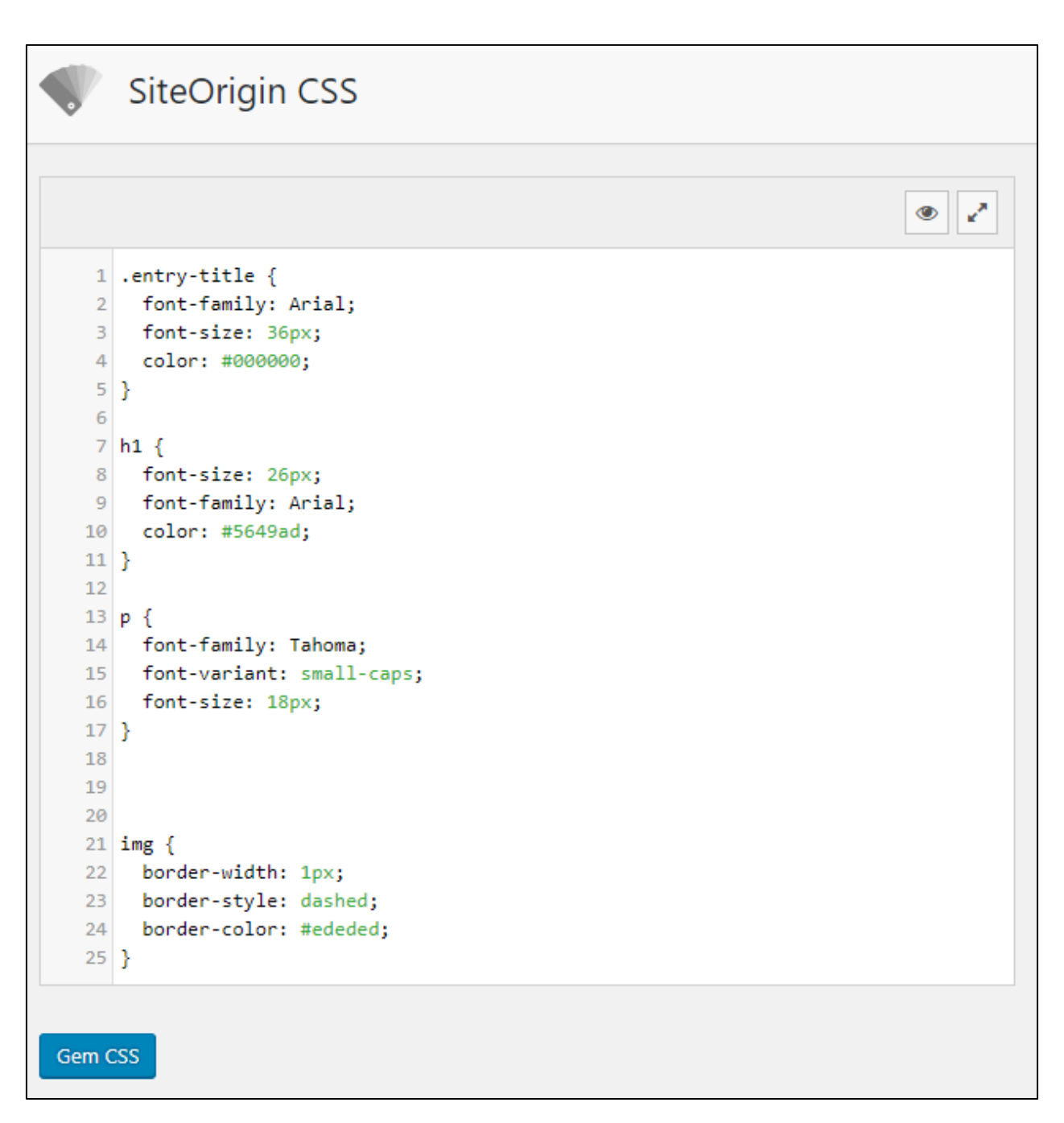

Her ses et eksempel på fire html tags, der er redigeret. Hvis du er tilfreds så klikker du på Gem CSS.